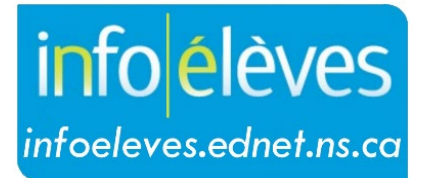

Système d'information sur les élèves de la Nouvelle-Écosse

Système d'éducation publique de la Nouvelle-Écosse

## Rapports supplémentaires des évaluations et des examens provinciales

Guide de l'utilisateur

Dernière révision: 25 septembre 2024

## Rapports supplémentaires des évaluations et des examens provinciales

Guide de l'utilisateur 25 septembre 2024

L'administration de l'école peut accéder à une variété de rapports supplémentaires, au niveau de l'école, pour les évaluations et les examens de la Nouvelle-Écosse.

- 1. À la page d'accueil de PowerSchool, dans le menu « **Données et** rapports », cliquez sur « **Rapports personnalisés** ».
- 2. Cliquez sur la section « Administrateur » pour afficher son contenu.
- 3. Cliquez sur « Rapport d'évaluation rapports supplémentaires ».

| apport d'évaluation – Rés    | ultats individuels       |
|------------------------------|--------------------------|
| Rapport sommaire sur les r   | ésultats de l'évaluation |
| Rapport d'évaluation - rapp  | orts supplémentaires     |
| nscription dans l'école      |                          |
| /érification des information | s sur l'école            |

| PowerSchool SIS                                      |                                                                                                    |                                           |  |  |
|------------------------------------------------------|----------------------------------------------------------------------------------------------------|-------------------------------------------|--|--|
| Personnes                                            |                                                                                                    |                                           |  |  |
| Assiduité                                            | Gestion des données<br>Dossiers de l'historique des<br>changements                                    | 5                                         |  |  |
| Inscriptions de<br>l'école<br>Cours et<br>programmes | Exporter<br>Exportation directe de la<br>base de données (EDBD)<br>Exportation rapide du<br>personnel | 8 9<br>stock<br>I <b>le (0</b><br>in résu |  |  |
| Données et rapports                                  | Rapports<br>Rapports de conformité                                                                    |                                           |  |  |
| Gestion du conseil                                   | Personnalisé<br>ReportWorks                                                                           | redi,                                     |  |  |

- 4. Ce lien ouvrira un nouvel onglet contenant des rapports d'évaluation supplémentaires **par année**, remontant à 2021-2022. Au sein de chaque année, les rapports sont publiés par **niveau scolaire**.
- 5. Cliquez sur « *Parent Directory* » pour revenir à la liste précédente de dossiers.
- 6. Les rapports peuvent être téléchargés.
- 7. Une fois terminé, les utilisateurs peuvent se déconnecter ou fermer la fenêtre du navigateur.

|                                               |                                                                                                    |                                                                                                    | Se                                                     | déconnecter          |            |  |
|-----------------------------------------------|----------------------------------------------------------------------------------------------------|----------------------------------------------------------------------------------------------------|--------------------------------------------------------|----------------------|------------|--|
| _es liens ci-<br>scolaire dés<br>dossier préc | dessous vous dirigeront vers l<br>iré, téléchargez les fichiers de<br>cédent.                                                                                                    | es rapports disponibles par année et niveau scolaire. Une<br>rapport en cliquant dessus. En cliquant sur le lien Paren | e fois dans le dossier du<br>t Directory, vous serez r | i niveau<br>amené au |            |  |
| Name                                          |                                                                                                    | Last modified                                                                                                    | Size                                                   | Description          |            |  |
|                                               |                                                                                                    |                                                                                                    |                                                        |                      |            |  |
| 2021-22/                                      |                                                                                                    |                                                                                                    |                                                        |                      |            |  |
| 2022-23/                                      | Les liens ci-dessous vous dirigeront vers les rapports disponibles par année et niveau scolaire. Une fois dans le dossier du niver scolaire désiré, téléchargez les fichiers de rapport en cliquant dessus. En cliquant sur le lien Parent Directory, vous serez ramé |                                                                                                    |                                                        |                      |            |  |
|                                               | dossier précédent.                                                                                                    |                                                                                                    |                                                        |                      |            |  |
| Cohort/                                       |                                                                                                    |                                                                                                    |                                                        |                      |            |  |
| Cohort/                                       | Name                                                                                                    | Last modified                                                                                                    |                                                        | Size                 | Descriptio |  |
| Cohort/                                       | Name  Parent Directory                                                                                                    | Last modified                                                                                                    |                                                        | Size                 | Descriptio |  |

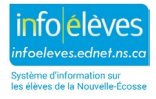